# iStorage Server: 为 Xen Server 创建 iSCSI SAN

2013 年 4 月 25 日星期四

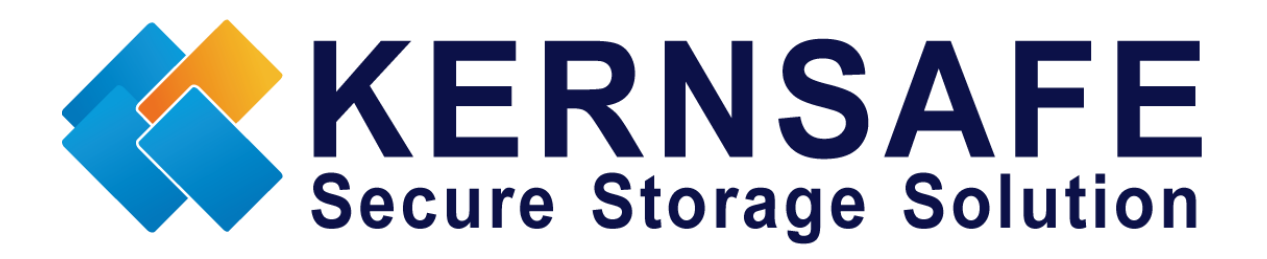

核心安全科技有限公司

www.kernsafe.com

版权所有 © 2006-2013 核心安全科技有限公司

## 目录

| 概述 1                         |
|------------------------------|
| <b>安装 Xen Server</b> 1       |
| 配置 iStorage Server 2         |
| 选择验证机制 2                     |
| <b>创建目标器</b>                 |
| <b>配置 Xen Server</b>         |
| 登录 Xen Server 12             |
| 添加 iSCSI 存储设备到 Xen Server 14 |
| <b>创建虚拟机</b>                 |
| <b>安装操作系统</b>                |
| 联系方式 30                      |

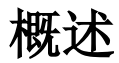

iStorage Server 是由核心安全科技有限公司研发的基于虚拟化网络存储软件。作为一个强大的、功能齐全的纯软件 iSCSI\_SAN 解决方案,它可以将现有的 Windows 计算机迅速转化为 IP SAN。iSCSI 目标器存储介质包括现有存储设备,比如整个硬盘或分区、CD-RWs、磁带和 USB 存储设备,以及 磁 盘 镜 像 文 件 或 CD 镜 像 文 件 (包 括 如 下 镜 像 格 式 : ISO9660 iso,.bin,.mdf,.cdi,.b5i,.nrg,.ccd,.sub,.img,.raw 等等)。此外,iStorage Server 还支持很多功能,如: VHD(虚拟硬盘)目标器,快照,STPI,RAID-1 和故障转移,这些功能在存储行业是非常重要和普遍的,并使 iStorage Server 适合任何规模的业务。

Citrix Xen Server™是唯一的企业级云验证的虚拟化平台,无需任何成本便可提供实时迁移和集中多服务器管理的关键功能。Xen Server 是一个开放而功能强大的服务器虚拟化解决方案,它会将静态而复杂的数据中心环境转化为更加动态而易于管理的 IT 服务配送中心,从根本上降低数据中心成本。

本文演示了 iStorage Server 如何在 Xen Server 环境下工作。这种强大的组合会扩大虚拟服务器的应用范围,从而使 Windows 服务器扩大虚拟服务器的存储。它还允许 Xen Server 直接使用现有的Windows 服务器的存储设备。拥有了 iStorage Server 提供的 IP SAN 解决方案,您可以设置操作系统、安装应用程序和服务器软件,以及存储虚拟计算机所需的数据。以下 3 个最常用的方法可以 扩大您的 Xen Server 存储:

•使用虚拟镜像文件的磁盘设备,创建一个基于 Citrix Xen Server 的虚拟存储设备,使数据快速转移和备份。

•直接使用 Windows 服务器上的物理磁盘或分区。这可以使您充分利用资源。无需额外的配置,只需将存储介质添加到 iSCSI 目标器。

•使用 CD / DVD/ RW 桥接设备或虚拟 CD / DVD,将 Windows 服务器上的物理 CD / DVD 驱动器或 CD / DVD 镜像文件(iso,.bin,.mdf,.cdi,.b5i,.nrg,.ccd,.sub,.img,.raw)映射到 Citrix Xen Server 虚拟计 算机上的的 CD / DVD 设备。

iStorage 服务器 2.0 之后的版本支持服务器端镜像、同步复制和故障转移,允许用户为 Citrix Xen Server 创建一个高可用性 iSCSI SAN。

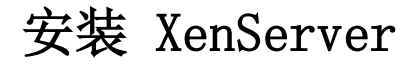

您需要一个服务器上运行的 Xen Server。首先必须将 Xen Server 安装到合适的计算机上,用于创建 虚拟环境。对于如何获得或安装 Citrix Xen Server,请联系 Citrix 供应商。

## 配置 iStorage Server

## 选择验证机制

决定使用哪种验证机制:匿名,CHAP,IP 过滤或混合验证。

### 1) 匿名

所有发起端将获得完全访问权限,无需任何授权。

#### 2) CHAP (挑战握手认证协议)

所有发起端需要指定一个 CHAP 用户和连接到目标器的密钥。 iStorage Server 具有内置的名为 "GUEST"的用户,用于没有指定 CHAP 密钥的发起端。

#### 3) IP 过滤器

所有发起端由 IP 过滤器角色定义的传入 IP 地址授权。

#### 4) 混合验证

安全策略由 CHAP 和 IP 过滤器共同决定。

如果选择"从全局设置继承安全角色(Inherit security roles from global settings)",所有目标器的安全角色使用全局设置,否则,每个目标器将会设有自己的权限。

点击"下一步(Next)"按钮继续。

### 打开 iStorage Server 管理控制台。

| 3 iStorage Server Management Const                             | ole                    |                                     |                                       |
|----------------------------------------------------------------|------------------------|-------------------------------------|---------------------------------------|
| 文件匠 服务器区 存储区 客户或                                               | K□ 视图M 工具□ 帮助HI        |                                     |                                       |
|                                                                |                        | 🗊 -   🔒 - 🎲   🖶 🕕<br>视图 访问 设置 打印 关于 |                                       |
| 服务器树 ×<br>□                                                    | iStorage Server: Local | Host                                |                                       |
|                                                                | 基本目标器 应用 IP过滤器         | 用户 组 日志                             |                                       |
| └──≫ KernStorage.HA<br>──瀰 应用<br>──── IP过滤器<br>─── <b>8</b> 用户 | 存储服务器基本属性              | 属性                                  |                                       |
|                                                                | 基本                     |                                     |                                       |
|                                                                | 主机名:                   | LocalHost                           |                                       |
|                                                                | 绑定地址:                  | All Address                         | E                                     |
|                                                                | 端口:                    | 3260                                |                                       |
|                                                                | 管理方式:                  | 活动目录                                |                                       |
|                                                                | 状态:                    | ОК                                  |                                       |
|                                                                | 状态                     |                                     |                                       |
|                                                                | 状态:                    | Started                             |                                       |
|                                                                | 授权:                    | Ultimate License                    |                                       |
|                                                                | 服务器通道                  |                                     | ÷                                     |
|                                                                |                        |                                     | 😗 连接到: LocalHost (Ultimate License) 💡 |

### 创建用户

右击左边树视图上的"用户(Users)"树节点。

点击工具栏里的"添加(Add)"按钮。

弹出"创建/编辑用户(Create/Edit User)"对话框。

| 创建/编辑用户  | ×       |
|----------|---------|
| 用户名:     | XenUser |
| 密码:      | •••••   |
| 确认密码:    | •••••   |
| 🗖 启用相互认证 |         |
| 相互认证密码:  |         |
| 确认密码:    |         |
| 🜗 用户名和密码 | 9区分大小写  |
|          | 确定取消    |

输入用户名和密码,密码建议使用 12-16 个字符。我们以用户名为 XenUser,密码为 1111111111 为例。

点击"OK"按钮,完成创建用户。

### 创建组

创建用户之后,我们需要用户组来管理用户。

右击左边树视图上的"组(Groups)"树节点。

点击工具栏里的"添加(Add)"按钮,弹出"创建/编辑组(Create/Edit Group)"对话框。

| 组名: | XenGroup |  |  |
|-----|----------|--|--|
| 权限: | 完全访问     |  |  |
| 成员: |          |  |  |
|     | 21<br>75 |  |  |
|     |          |  |  |
| 添加  | 移除       |  |  |

输入你喜欢的用户组名,点击"添加(Add)"按钮,然后选择我们刚创建的用户。我们以 XenGroup 为例。

注意: 全局用户只有添加到组里面才能可以不用添加到具体目标器使用。

## 创建目标器

启动 iStorageServer 管理控制台,在工具栏里点击"创建(Create)"按钮,将会弹出"创建设备向导(Create Device Wizard)"。

选择设备类型

| eate iSCSI Target Wizard                                                                                                    |                                 |
|----------------------------------------------------------------------------------------------------|---------------------------------|
| iSCSI设备类型<br>选择一个您要创建的ISCSI目标器类型。                                                                                                    | 2                               |
| <ul> <li>         · <b>硬盘</b>         · 使用物理硬盘、分区、镜像文件等创建Target         · <b>光学设备</b>         · 使用物理光驱或CD/DVD镜像创建Target         · 通用SCSI设备         · 使用诵用SCSI设备创建Target,比如硬盘,CD-</li> </ul> | ROM                             |
| ◎ 高级设备<br>创建高级iSCSI Target,例如CDP,链接快照等                                                                                                    |                                 |
| < <u>+</u>                                                                                                    | <mark>一步個)下一步(10)&gt; 取消</mark> |

选择"硬盘(Hard Disk)"

点击"下一步(Next)"按钮继续。

选择介质类型

| iscsi볞休当利                  |              |  |
|----------------------------|--------------|--|
| 选择ISCSI磁盘的介质。              |              |  |
| 意象文件     使用标准语像或虚拟硬盘镜像合    | 的键;SCST减去    |  |
| ◎ <b>内左空间</b>              |              |  |
| 使用内存空间创建iSCSI磁盘            |              |  |
| ◎ 安全磁盘<br>为每一个客户端(发器端)创建   | 是一个独立的虚拟镜像磁盘 |  |
| ○磁盘分区<br>使用磁盘分区创建iSCSI磁盘   |              |  |
| ○ 物理磁盘<br>使用物理硬盘设备创建iSCSI磁 | 盘            |  |
|                            |              |  |

在"iSCSI 介质类型(iSCSI Medium Type)"窗口选择"镜像文件(Image File)"

点击"下一步(Next)"按钮继续。

选择镜像类型

| Create iSCSI Target Wizard                                                                          |              | ×  |
|----------------------------------------------------------------------------------------------------|--------------|----|
| iSCSI 镜像类型<br>选择作为iSCSI磁盘的镜像类型。                                                                     |              | 2  |
| <ul> <li>● 标准镜像文件<br/>使用标准镜像文件创建iSCSI磁盘</li> <li>● 虚拟硬盘镜像 (УЮ)<br/>使用虚拟硬盘镜像 (УЮ) 创建iSCSI</li> </ul> | 議盘           |    |
|                                                                                                    | <上一步® 下一步® > | 取消 |

选择"标准镜像文件(Standard Image File)"

点击"下一步(Next)"按钮继续。

指定镜像文件路径和大小。

| 書 iSCSI 目标器向导                           |                                              |
|-----------------------------------------|----------------------------------------------|
| <b>创建iSCSI目标器结束</b><br>指定目标器名称          | 你和其他选项完成iSCSI目标器创建。                          |
| 基本信息<br>目标器名称:                          |                                              |
| 1. 2006-03. com. kernsa                 | e:KernStorage.Xen                            |
| ☑ 如果发器端没有写权 ◎ 允许多发起端读写权                 | 限则报告为只读设备[ll]<br>限连接(SAN FS共享和群集支持)[ll]      |
| Note<br>默认情况下,iStorage<br>是该功能在群集或SAN F | Server不允许两个或两个以上的客户端以读写权限连接,但<br>S共享情况下是需要的。 |
|                                         |                                              |
|                                         | < 上一步 B 完成 取消                                |

指定镜像文件。

指定设备大小。

如果您选择"在 NTFS 文件系统中使用稀疏文件(Use sparse file on NTFS file system)",磁盘镜 像文件的大小只取决于其使用的内容,可以节省您的硬盘空间。

点击"下一步(Next)"按钮继续。

设置验证模式。

| 建 iSCSI 目标器向导                 |                     | X |
|-------------------------------|---------------------|---|
| <b>安全验证</b><br>请您设置验证类型,置     | 名、CHAP或IP过滤器。       |   |
| ◎ <b>匿名</b><br>无需任何授权,所有发器端可读 | 写权限访问               |   |
| ◎ CHAP<br>使用CHAP进行权限验证        |                     |   |
| ◎ IP 地址<br>使用发器端的IP地址进行验证     |                     |   |
| ◎ 混合<br>使用CHAP和IP地址共同验证       |                     |   |
| 🗹 从全局设置继承安全规则                 |                     |   |
|                               | <上一步(B) 下一步(N) > 取消 |   |

选择 CHAP 验证。

勾选"从全局继承安全规则"

点击"下一步(Next)"按钮继续。

完成创建 iSCSI 目标器

| 指定目标                     | 示器名称和其他                           | 1选项完成iSCSI目               | 「标器创建。        |     |
|--------------------------|-----------------------------------|---------------------------|---------------|-----|
| 基本信息<br>日村翌夕秒。           |                                   |                           |               |     |
| L. 2006-03. d            | om.kernsafe:KernSto               | rage. Xen                 |               |     |
| ☑ 如果发器<br>☑ 允许多发         | 湍没有写权限则报告为<br>起端读写权限连接(Si         | 」只读设备[le]<br>W FS共享和群集支持) | · [ <u>E]</u> |     |
| Note<br>默认情况下,<br>是该功能在都 | iStorage Server不允<br>续或SAN FS共享情况 | 许两个或两个以上的客<br>下是需要的。      | 客户端以读写权限连接    | 度,但 |
|                          |                                   |                           |               |     |
|                          |                                   |                           |               |     |

在"目标器名称栏"中键入目标器名称,或使用默认名称。

点击"完成(Finish)"按钮继续。

| Storage Server Management Conserver                   | ole                                        |       |                    |        |                       |            |
|-------------------------------------------------------|--------------------------------------------|-------|--------------------|--------|-----------------------|------------|
| 文件旧服务器四存储回客户或                                         | 嵩□ 视图☑ 工具□ 帮助Ⅲ                             |       |                    |        |                       |            |
|                                                       | ▲ ○ ○ ○ ○ ○ ○ ○ ○ ○ ○ ○ ○ ○ ○ ○ ○ ○ ○ ○    |       | ■ <b>①</b><br>和 关于 |        |                       |            |
| 服务器树 ×                                                | iStorage Server: LocalHost                 |       |                    |        |                       |            |
| E⊶e KemSafe Servers<br>É-e Iutong-PC (127.0.0.1:3261) |                                            |       |                    |        |                       |            |
| 白                                                     |                                            | 设备类型  | 源                  | 容量     | 认证类型                  | 状态         |
| ·····································                 | ≫ iqn.2006-03.com.kernsafe:KernStorage.Xen | 磁盘驱动器 | G:\XenData.img     | 10.00G | CHAP                  | 启用         |
|                                                       |                                            |       |                    |        |                       |            |
| - 44                                                  |                                            |       |                    |        |                       |            |
|                                                       |                                            |       |                    |        |                       |            |
|                                                       |                                            |       |                    |        |                       |            |
|                                                       |                                            |       |                    |        |                       |            |
|                                                       |                                            |       |                    |        |                       |            |
|                                                       |                                            |       |                    |        |                       |            |
|                                                       |                                            |       |                    |        |                       |            |
|                                                       |                                            |       |                    |        |                       |            |
|                                                       |                                            |       |                    |        |                       |            |
|                                                       |                                            |       |                    |        |                       |            |
|                                                       |                                            |       |                    |        |                       |            |
|                                                       |                                            |       |                    |        |                       |            |
|                                                       |                                            |       |                    |        |                       |            |
|                                                       | •                                          | ш     |                    |        |                       | ۲          |
|                                                       |                                            |       |                    | 😗 连接到  | ]: LocalHost (Ultimat | e License) |

# 配置 XenServer

# 登录 XenServer

打开 Xen Server 控制台。

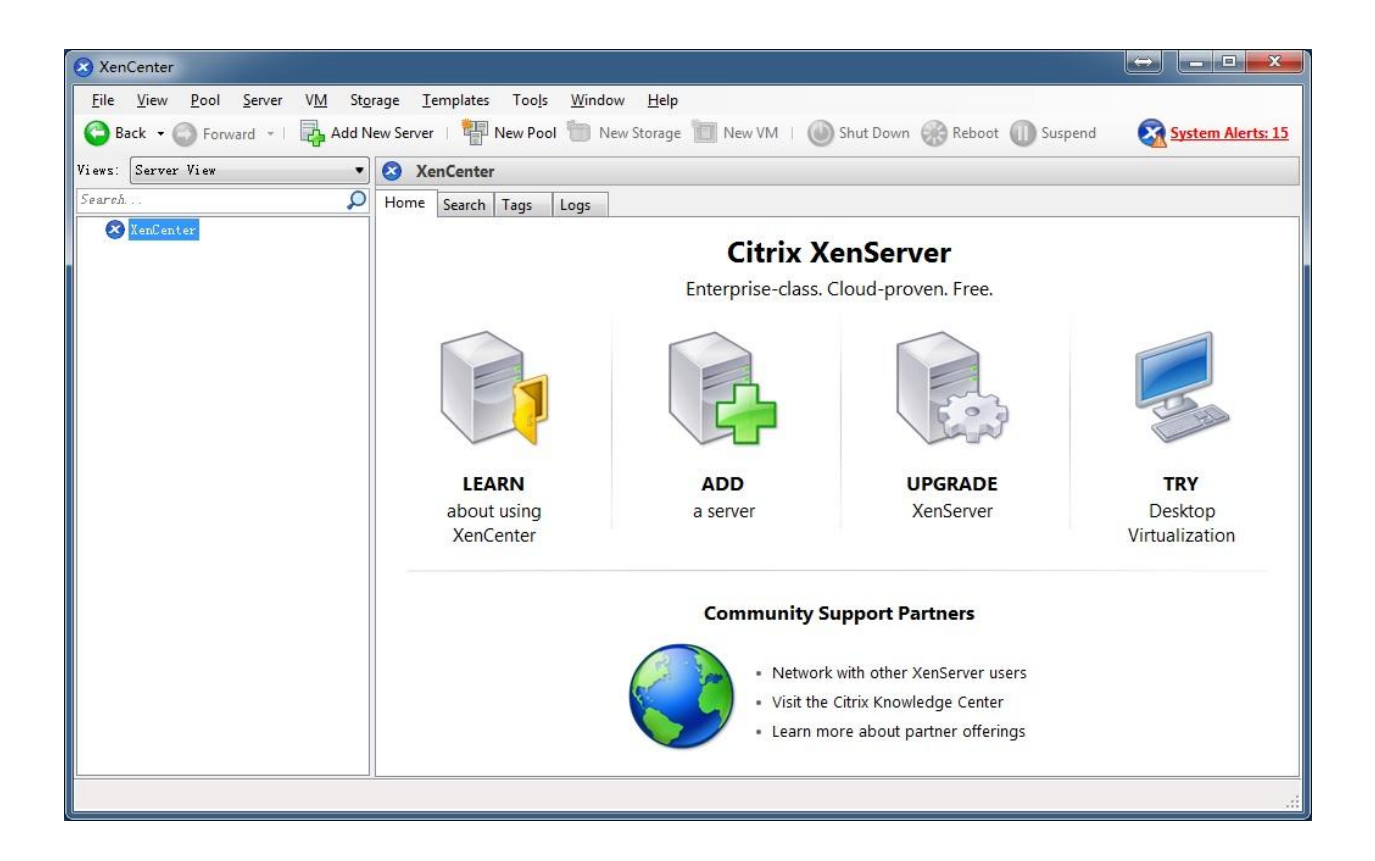

在工具栏里点击"添加新服务器(Add New Server)"

弹出"添加新服务器(Add New Server)"对话框。

| Add New S                    | Server 2                                                                                     | x  |
|------------------------------|----------------------------------------------------------------------------------------------|----|
| Enter the ho<br>and your use | st name or IP address of the server you want to add<br>er login credentials for that server. |    |
| <u>S</u> erver:              | 192,168.0.100                                                                                | •  |
| User login c                 | redentials                                                                                   |    |
| <u>U</u> ser name:           | root                                                                                         |    |
| Password:                    | ••••••                                                                                       |    |
|                              | Add Cance                                                                                    | :1 |

输入运行 Xen Server 的 IP 地址/名称、用户名和密码。

点击"连接(Connect)"按钮继续。

显示 XenCenter 与 Xen Server 已连接。

| 😣 Xen        | Center                                                                                                    |                                                                                                    |                            |  |  |  |
|--------------|----------------------------------------------------------------------------------------------------|----------------------------------------------------------------------------------------------------|----------------------------|--|--|--|
| <u>F</u> ile | Eile <u>V</u> iew <u>P</u> ool <u>S</u> erver V <u>M</u> St <u>o</u> rage <u>T</u> emplates Too <u>l</u> s <u>W</u> indow <u>H</u> elp<br>Back • Storward •   🛃 Add New Server   🏪 New Pool 🛅 New Storage 🛅 New VM   🎱 Shut Down |                                                                                                    |                            |  |  |  |
| Views:       | Server View 🔹                                                                                                    | localhost Logged in                                                                                                    | . as: Local root account   |  |  |  |
| Search       | ۵.<br>م                                                                                                    | Search General Memory Storage Networking NICs Console Performance Users                                                                                                    | Logs                       |  |  |  |
| - 3          | XenCenter<br>localhost<br>Local storage<br>Removable storage                                                                                                    | Iocalhost Overview                                                                                                    |                            |  |  |  |
|              | Windows Server 2008 R2 (64-t<br>Windows Server 2008 R2 (64-t                                                                                                    | Name     CPU Usage     Used Memory       Image: Default install of XenServer     1% of 2 CPUs     911 of 8191 MB       Image: Windows Server 2008 R2 (64-bit)     911 of 8191 MB | Disks<br>(avg / max KBs) ( |  |  |  |
| •            | m                                                                                                    | < []                                                                                                    |                            |  |  |  |

# 添加 iSCSI 存储

点击"新存储(New Storage)",弹出"新存储库(New Storage Repository)"对话框。

| 😣 New Storage Repositor  | y - localhost                                                                                                    |                                                                                                    |
|--------------------------|----------------------------------------------------------------------------------------------------|----------------------------------------------------------------------------------------------------|
| Choose the type          | of new storage                                                                                                    | 0                                                                                                    |
| Type<br>Name<br>Location | Virtual disk storage<br>○ NFS <u>V</u> HD<br>④ Software i <u>S</u> CSI<br>○ Hardware <u>H</u> BA<br>○ S <u>t</u> orageLink technology<br><b>ISO library</b><br>○ Windows File Sharing ( <u>C</u> IFS)<br>○ NFS <u>I</u> SO | Shared Logical Volume Manager (LVM) support is available<br>using either iSCSI or Fibre Channel access to a shared LUN.<br>Using the LVM-based shared SR provides the same performance<br>benefits as unshared LVM for local disk storage, however in the<br>shared context, iSCSI or Fibre Channel-based SRs enable VM<br>agility — VMs may be started on any server in a pool and<br>migrated between them. |
| CITRIX.                  |                                                                                                    |                                                                                                    |
|                          |                                                                                                    | < <u>P</u> revious <u>N</u> ext > Cancel                                                                                                    |

| 3 New Storage Repository - localhost              |                                                                                                    |  |  |  |  |
|---------------------------------------------------|----------------------------------------------------------------------------------------------------|--|--|--|--|
| What do you want to call this Storage Repository? |                                                                                                    |  |  |  |  |
| Type<br>Name                                      | Provide a name and a description (optional) for your SR.                                                                                          |  |  |  |  |
| Location                                          | Name:       [SCSI virtual disk storage]         ✓ Autogenerate description based on SR settings (e.g., IP address, LUN etc.)         Description: |  |  |  |  |
|                                                   | < <u>P</u> revious <u>N</u> ext > Cancel                                                                                                    |  |  |  |  |

| 🛿 New Storage Repository - localhost |                                                                                                    |                                                                 |                                |  |  |
|--------------------------------------|----------------------------------------------------------------------------------------------------|-----------------------------------------------------------------|--------------------------------|--|--|
| Enter a path for your iSCSI storage  |                                                                                                    |                                                                 |                                |  |  |
| Type<br>Name                         | Provide a target host for your ISCSI storage, indicating your target IQN and your target LUN before proceeding. |                                                                 |                                |  |  |
| Location                             | Target <u>H</u> ost:                                                                                            | 192.168.0.113                                                   | : 3260                         |  |  |
|                                      | Use <u>C</u> HAP                                                                                                |                                                                 |                                |  |  |
|                                      | Pass <u>w</u> ord:                                                                                              |                                                                 |                                |  |  |
|                                      | Target <u>I</u> QN:<br>Target <u>L</u> UN:                                                                      | iqn.2006-03.com.kernsafe:KernStorage.Xen (192.168.0.113:3260) 👻 | Discover IQNs<br>Discover LUNs |  |  |
| CITRIX.                              |                                                                                                    |                                                                 |                                |  |  |
|                                      |                                                                                                    | < <u>P</u> revious                                              | sh Cancel                      |  |  |

输入 IP 地址和运行 iStorage Server 的主机端口(如果不是 3260 ),点击"发现 IQNs(Discover IQNs)"按钮,下拉菜单中弹出目标器列表。

从列表中选择所需的目标器。

如果你要连接的目标器需要 CHAP 验证,选择"使用 CHAP(Use CHAP)"并输入用户名和密码。

点击"发现 LUNs(Discover LUNs)"按钮。

| S New Storage Repository - lo | calhost                                                                                                    |                                                                               |  |  |
|-------------------------------|----------------------------------------------------------------------------------------------------|-------------------------------------------------------------------------------|--|--|
| Enter a path for your         | · iSCSI storage                                                                                                 | 0                                                                             |  |  |
| Type<br>Name                  | Provide a target host for your ISCSI storage, indicating your target IQN and your target LUN before proceeding. |                                                                               |  |  |
| Location                      | Target <u>H</u> ost:                                                                                            | 192.168.0.113 : 3260                                                          |  |  |
|                               | Use <u>C</u> HAP                                                                                                |                                                                               |  |  |
|                               | <u>U</u> ser:                                                                                                   | XenUser                                                                       |  |  |
|                               | Pass <u>w</u> ord:                                                                                              |                                                                               |  |  |
| 6. A                          | Target <u>I</u> QN:                                                                                             | iqn.2006-03.com.kernsafe:KernStorage.Xen (192.168.0.113:3260) 🔻 Discover IQNs |  |  |
|                               | Target <u>L</u> UN:                                                                                             | LUN 0: 01CE5CE3FB6C8D90: 10 GB (KernSafe)                                     |  |  |
|                               |                                                                                                    |                                                                               |  |  |
|                               |                                                                                                    |                                                                               |  |  |
| CÎTRIX'                       |                                                                                                    |                                                                               |  |  |
|                               |                                                                                                    | < <u>P</u> revious <u>F</u> inish Cancel                                      |  |  |

现在 iSCSI 目标器包含一个有效的 LUN 。这里我们创建一个 10G 的镜像文件设备作为演示。

点击"完成(Finish)"按钮继续。

弹出以下对话框。

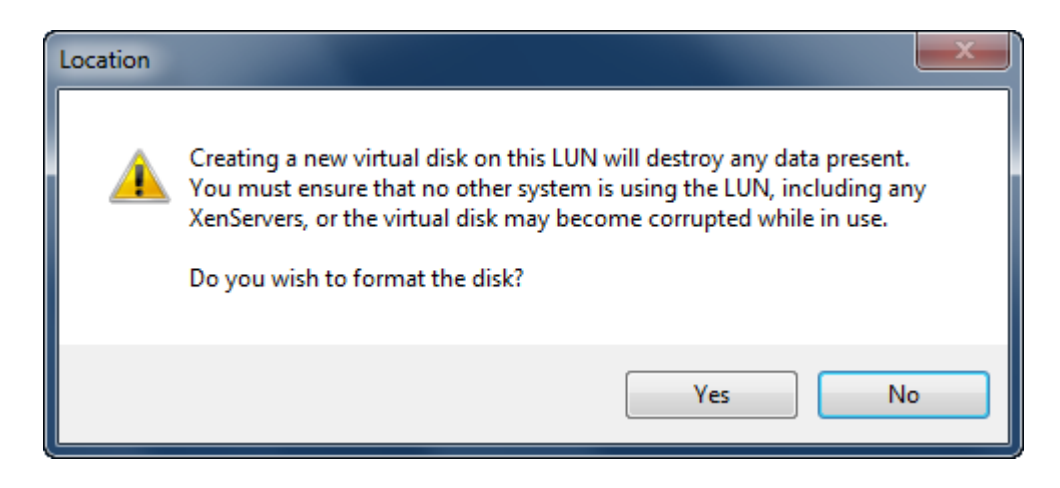

点击"是(Yes)"按钮继续。

现在 Xen Server 正在进行一系列的操作,如"创建 SR (Creating SR)"和创建数据仓库所需的数据结构。

| XenCent | ter         |
|---------|-------------|
|         | Creating SR |
|         |             |
|         |             |
|         | Cancel      |
|         |             |

排序完毕!现在可以看到 iSCSI 存储设备已成功添加到 Xen 服务器。

| XenCenter                                                         |                                                                  |                                                                                                    |                        |
|-------------------------------------------------------------------|------------------------------------------------------------------|----------------------------------------------------------------------------------------------------|------------------------|
| File ⊻iew Pool Server VM Sto<br>Co Back ▼ (○) Forward ~   🖓 Add N | rage <u>T</u> emplates Too <u>l</u> s<br>iew Server   🏪 New Pool | Window         Help           Image: The storage         Image: The storage         Image: The sto | System Alerts: 106     |
| Views: Server View 💌                                              | iSCSI virtual disk st                                            | torage Logged in                                                                                                    | as: Local root account |
| Search D                                                          | General Storage Logs                                             |                                                                                                    |                        |
| XenCenter      Coalhost                                           | Storage General Pro                                              | perties                                                                                                    |                        |
| Local storage<br>Removable storage                                | P <u>r</u> operties                                              | E                                                                                                    | xpand all Collapse all |
| Windows Server 2008 R2 (64-b                                      | General                                                          |                                                                                                    |                        |
|                                                                   | Name:                                                            | iSCSI virtual disk storage                                                                                                    |                        |
|                                                                   | Description:                                                     | iSCSI SR [192.168.0.113 (iqn.2006-03.com.kernsafe:KernStorage.Xen; LUN 0: 01CE5CE<br>(KernSafe))]                                                                                                    | E3FB6C8D90: 10 GB      |
|                                                                   | Tags:                                                            | <none></none>                                                                                                    |                        |
|                                                                   | Folder:                                                          | <none></none>                                                                                                    | =                      |
|                                                                   | Туре:                                                            | LVM over iSCSI                                                                                                    |                        |
|                                                                   | Size:                                                            | 4 MB used of 10 GB total (0 B allocated)                                                                                                    |                        |
|                                                                   | SCSI ID:                                                         | 201ce5ce3fb6c8d90                                                                                                    |                        |
|                                                                   | UUID:                                                            | 890f791d-82e0-53bb-a2f7-407158ef7919                                                                                                    |                        |
|                                                                   |                                                                  |                                                                                                    |                        |
|                                                                   | Status                                                           |                                                                                                    | 🖌 📮                    |
| • •                                                               |                                                                  |                                                                                                    |                        |
|                                                                   |                                                                  |                                                                                                    |                        |
|                                                                   |                                                                  |                                                                                                    |                        |

# 创建虚拟机

在 Xen Server 控制台上点击"新建虚拟机(New VM)"。

在下面的向导中选择"Windows 7 x64"。

| New VM - localhost.localdoma | n 🗖 🗖 💆                                                                                                    |
|------------------------------|----------------------------------------------------------------------------------------------------|
| Select an operating s        | ystem for the new virtual machine                                                                                                    |
| Template                     | Templates:                                                                                                    |
| Name                         | SUSE Linux Enterprise Server 9 SP4                                                                                                    |
| Location                     | SUSE Linux Enterprise Server 10 SP1 x64                                                                                                    |
| CPU & Memory                 | SUSE Linux Enterprise Server 10 SP2     SUSE Linux Enterprise Server 10 SP2 x64                                                                                                    |
| Virtual Disks                | SUSE Linux Enterprise Server 11                                                                                                    |
| Virtual Interfaces           | <ul> <li>SUSE Linux Enterprise Server 11 x04</li> <li>Windows 7</li> </ul>                                                                                                    |
| Finish                       | <ul> <li>Windows 7 x64</li> <li>Windows 2000 SP4</li> <li>Windows Server 2003</li> <li>Windows Server 2003 x64</li> <li>Windows Server 2008</li> <li>Windows Server 2008 R2 x64</li> </ul>                     |
|                              | Windows 7 x64<br>Description: Clones of this template will automatically provision their storage when first booted and<br>then reconfigure themselves with the optimal settings for Windows 7 x64.<br>VCPUs: 1 |
| <b>CITRIX</b>                | Memory: 2 GB                                                                                                    |
|                              | < Previous Next > Finish Cancel                                                                                                    |

输入想要的名称和描述。

| New VM - localhost.localdomain                                                                |                       |                          |     |     |  |
|-----------------------------------------------------------------------------------------------|-----------------------|--------------------------|-----|-----|--|
| 💣 Enter a name and de:                                                                        | scription for the r   | new virtual machine      |     | ?   |  |
| Template<br>Name<br>Location<br>CPU & Memory<br>Virtual Disks<br>Virtual Interfaces<br>Finish | Name:<br>Description: | Windows 7 x64 (1)        |     |     |  |
| CİTRIX                                                                                        |                       | < Previous Next > Finish | Can | cel |  |

点击"下一步(Next)"按钮继续。

为操作系统选择安装介质。

| New VM - localhost.localdomain                                                                |                                                                                                    |                                                                                                    |        |  |  |
|-----------------------------------------------------------------------------------------------|----------------------------------------------------------------------------------------------------|----------------------------------------------------------------------------------------------------|--------|--|--|
| Template<br>Name<br>Location<br>CPU & Memory<br>Virtual Disks<br>Virtual Interfaces<br>Finish | Select a physical DVD/CD-RO<br>for your guest operating syst<br>media.<br><ul> <li>Physical DVD Drive:</li> <li>ISO Image:</li> </ul> | M drive and insert the installation media<br>em, or use an ISO image of your installation<br>DVD drive 0 on localhost.localdomain<br>xs-tools.iso | v      |  |  |
| CITRIX                                                                                        |                                                                                                    | < Previous Next > Finish                                                                                                    | Cancel |  |  |

在Xen Server上选择"物理DVD驱动器(physical DVD Drive)"。

点击"下一步(Next)"按钮继续。

指定 CPU 数量和内存大小。

| New VM - localhost.localdom                                   | ainX                                                                                       |
|---------------------------------------------------------------|--------------------------------------------------------------------------------------------|
| Template<br>Name<br>Location                                  | Number of vCPUs:                                                                           |
| CPU & Memory<br>Virtual Disks<br>Virtual Interfaces<br>Finish | localhost.localdomain<br>Physical CPUs: 2<br>Total memory: 2029 MB<br>Free memory: 1623 MB |
| CITRIX.                                                       |                                                                                            |
|                                                               | < Previous Next > Finish Cancel                                                            |

选择 vCPUs 数量。

指定初始内存大小。

点击"下一步(Next)"按钮继续。

选择存储设备。

| > New VM - localhost.localdomain |                                                       |                                                                                                    |                                                                          |  |  |
|----------------------------------|-------------------------------------------------------|----------------------------------------------------------------------------------------------------|--------------------------------------------------------------------------|--|--|
| Template<br>Name<br>Location     | The default vir<br>You can add, r<br>Virtual disks in | tual disks for the template you have se<br>modify or delete virtual disks, if require<br>stalled on the new machine: | elected are listed below.<br>ed. When you have finished, click "Next" to |  |  |
|                                  | Size (GB)                                             | Location                                                                                                    | Shared                                                                   |  |  |
| Virtual Interfaces<br>Finish     | 9                                                     | iSCSI virtual disk storage                                                                                           | Yes                                                                      |  |  |
| CITRIX                           |                                                       |                                                                                                    | Add Edit Delete                                                          |  |  |
|                                  |                                                       | < Previous                                                                                                    | Next > Finish Cancel                                                     |  |  |

首先会看到一个"iSCSI 虚拟磁盘存储(iSCSI Virtual disk storage)"设备,该设备之前由 iStorage Server 创建。这是 XenServer 的默认存储设备。如果您想添加其他虚拟磁盘,点击"添加(Add)" 按钮。

选择"iSCSI 虚拟磁盘存储(iSCSI virtual disk storage)"一然后点击"下一步(Next)"按钮,弹出 "磁盘设置对话框(Disk Settings dialog)"。

| Disk Settings                               |                                         |             | ×                  |
|---------------------------------------------|-----------------------------------------|-------------|--------------------|
| Enter the settings for the new virtual disk |                                         | Disk Access | Priority           |
| Size: p.0 🛒 G                               | E Read Only                             |             | Highest:           |
| Location:                                   |                                         |             |                    |
| Name 🔺                                      | Description                             | Size (GB)   | Free Space<br>(GB) |
| iSCSI virtual disk stor                     | iSCSI SR [192.168.0.195 (iqn.2006-03.co | 9           | 9                  |
| Local storage on loca                       |                                         | 29          | 29                 |
|                                             |                                         |             |                    |
|                                             |                                         | Oł          | Cancel             |

指定新虚拟磁盘的大小。

点击"OK"按钮完成向导。

虚拟计算机已创建。

需要注意的是在您的的虚拟计算机存储标签中的 5.5 update1 版本之前,您需要交换 iSCSI 虚拟存储和本地存储的位置(请确保 iSCSI 的虚拟存储在位置 0),以便可以在 iSCSI 设备上安装操作系统。

## 安装操作系统

运行虚拟计算机并设置操作系统。

过程就像在真的计算机上操作一样。

| XenCenter                                                                                                    |                                  |  |  |  |
|----------------------------------------------------------------------------------------------------|----------------------------------|--|--|--|
| File View Pool Server VM Storage Templates Tools Window Help                                                     |                                  |  |  |  |
| 🔾 Back 🔹 💮 Forward 🕞 📑 Add New Server   🛗 New Pool 🔮 New Storage 👘 New VM   🕘 Shut Down 🛛 🖌 🖌 No System Alerts 👳 |                                  |  |  |  |
| Show: Server View P 🗸 🚯 Windows 7 x64 (1)                                                                        | Logged in as: Local root account |  |  |  |
| General Storage Network Console Performance Snapshots Logs                                                       |                                  |  |  |  |
| Windows 7 x64 (1) DVD Drive: DVD drive 0 on localhost.localdomain                                                | Looking for guest console        |  |  |  |
| DVD drives                                                                                                    |                                  |  |  |  |
| 📔 Local storage                                                                                                  |                                  |  |  |  |
| Removable storage                                                                                                |                                  |  |  |  |
|                                                                                                    |                                  |  |  |  |
|                                                                                                    |                                  |  |  |  |
|                                                                                                    |                                  |  |  |  |
|                                                                                                    |                                  |  |  |  |
|                                                                                                    |                                  |  |  |  |
|                                                                                                    |                                  |  |  |  |
|                                                                                                    |                                  |  |  |  |
| Windows is loading files                                                                                         |                                  |  |  |  |
|                                                                                                    |                                  |  |  |  |
|                                                                                                    |                                  |  |  |  |
|                                                                                                    |                                  |  |  |  |
| Send Ctrl-Alt-Del                                                                                                | Shift+U) Fullscreen (Ctrl+Alt)   |  |  |  |
|                                                                                                    |                                  |  |  |  |

| 3 XenCenter                                                                               |                                  |
|-------------------------------------------------------------------------------------------|----------------------------------|
| File View Pool Server VM Storage Templates Tools Window Help                              |                                  |
| 😋 Back 🔹 🌍 Forward 👻   📑 Add New Server   🎼 New Pool 💣 New Storage 👘 New VM   🕘 Shut Down | 🖌 No System Alerts 👳             |
| Show: Server View 🔎 🔻 🚯 Windows 7 x64 (1)                                                 | Logged in as: Local root account |
| Console Performance Snapshots Logs                                                        |                                  |
| Windows 7 x64 DVD Drive: DVD drive 0 on localhost.localdomain                             | Looking for guest console        |
| DVD drives                                                                                |                                  |
| Local storage                                                                             |                                  |
| Removable stor                                                                            |                                  |
|                                                                                           |                                  |
|                                                                                           |                                  |
| Windows 7                                                                                 |                                  |
| Windows /                                                                                 |                                  |
| Install now 🏵                                                                             |                                  |
|                                                                                           | *                                |
|                                                                                           |                                  |
| What to know before installing Windows                                                    |                                  |
| Eripain your computer<br>Copyright © 2029 Microsoft Copporation All rights manimum        |                                  |
|                                                                                           |                                  |
|                                                                                           |                                  |
|                                                                                           |                                  |
| Send Ctrl-Alt-Del                                                                         | ft+U) Fullscreen (Ctrl+Alt)      |
|                                                                                           | .4                               |

点击"立刻安装(Install Now)"安装操作系统。

| 😣 XenCenter                                                                                                    |                                                                                                    | ×    |
|----------------------------------------------------------------------------------------------------|----------------------------------------------------------------------------------------------------|------|
| File View Pool Server                                                                                                    | VM Storage Templates Tools Window Help<br>P Add New Server   🎬 New Pool 🔐 New Storage 📷 New VM   🕘 Shut Down 🖉 No System Aler                                                                                                    | ts _ |
| Show: Server View 🔎 💌                                                                                                    | Windows 7 x64 (1) Logged in as: Local root acco                                                                                                    | unt  |
| Calhost.localdom                                                                                                    | General Storage Network Console Performance Snapshots Logs                                                                                                    | _    |
| <ul> <li>Windows / Josephine</li> <li>DVD drives</li> <li>ISCSI virtual dis</li> <li>Local storage</li> <li>Removable stor</li> </ul> | Deb bille         Deb bille         Deb bille         Deb bille         Looking for guess console.           Where do you want to install Windows?         Imme         Tetal See         Free Spece: Type           Date 3 Unationed Space         9.0 G8         9.0 G8         0.0 G8 |      |
|                                                                                                    | 4p Eprice     Drive options (ghvancel).       Class Drive     The recommended free space for installation is 10338 MB.       Image: Contenting information     Bited                                                                                                    |      |
| ۰ III ا                                                                                                    | Send Ctrl-Alt-Del                                                                                                    | Alt) |
|                                                                                                    |                                                                                                    | đ    |

选择 9G 磁盘,就像在真正的硬盘上操作。

### 安装程序开始复制文件

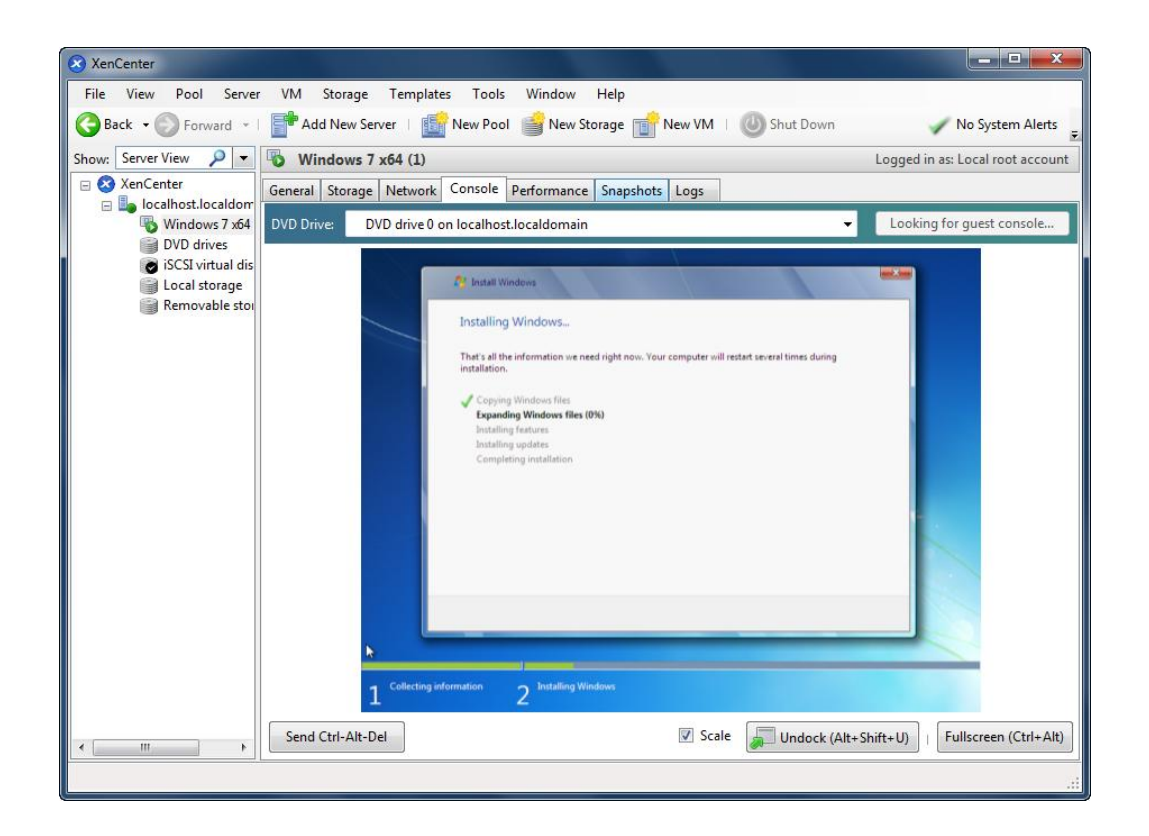

最后,完成所有工作之后,我们会在虚拟的操作系统中看到 iSCSI 虚拟存储设备。

| 😣 XenCenter                                                                                                    |                                                                                                    |                                                                                                    |                                  |  |  |  |
|----------------------------------------------------------------------------------------------------|----------------------------------------------------------------------------------------------------|----------------------------------------------------------------------------------------------------|----------------------------------|--|--|--|
| File View Pool Server                                                                                                    | VM Storage Templa                                                                                                    | ates Tools Window Help                                                                                                    |                                  |  |  |  |
| 🔾 Back 🔹 💮 Forward 🕞 📑 Add New Server   🏥 New Pool 💣 New Storage 📸 New VM   🕘 Shut Down 🛛 🖌 No System Alerts 💂                                                                 |                                                                                                    |                                                                                                    |                                  |  |  |  |
| Show: Server View 🔎 🔻                                                                                                    | Windows 7 x64 (1)                                                                                                    |                                                                                                    | Logged in as: Local root account |  |  |  |
| <ul> <li>XenCenter</li> <li>Iocalhost.localdom</li> <li>Windows 7 x64</li> <li>DVD drives</li> <li>iSCSI virtual dis</li> <li>Local storage</li> <li>Removable stor</li> </ul> | General Storage Networ<br>DVD Drive: DVD drive (<br>Computer<br>File Action<br>Computer<br>System<br>System<br>Syste | k     Console     Performance     Snapshots     Logs       D on localhost.localdomain       Management       View     Help       QEMU HARDDISK ATA Device Properties       General Poicies       Volume       Dak:       Dak: <td>Looking for guest console</td> | Looking for guest console        |  |  |  |
|                                                                                                    |                                                                                                    | III                                                                                                    |                                  |  |  |  |
|                                                                                                    | <b>(2)</b> (                                                                                                    | ۹ 📇 🛃                                                                                                    | P* 12 49 9:43 AM<br>5/25/2010    |  |  |  |
| 4                                                                                                    | Send Ctrl-Alt-Del                                                                                                    | ✓ Scale                                                                                                    | Undock (Alt+Shift+U)             |  |  |  |
|                                                                                                    |                                                                                                    |                                                                                                    |                                  |  |  |  |

同样,你可以安装 Windows Server 2003、Windows XP、 Vista 和 Windows Server 2008,甚至是你 喜欢的任何 Linux 版本。

## 联系方式

- 支持: <u>support@kernsafe.com\_atom@kernsafe.com</u>
- 主页: <u>http://www.kernsafe.cn/</u>
- 产品页面: <u>http://www.kernsafe.cn/product/istorage-server.aspx</u>
- 电话: 010-57255865 15311639512
- QQ: 52705072 554594254
- Skype: Aldrich.vort kern\_atom
- 公司地址: 北京市海淀区上地信息路 7 号数字传媒大厦 619 室

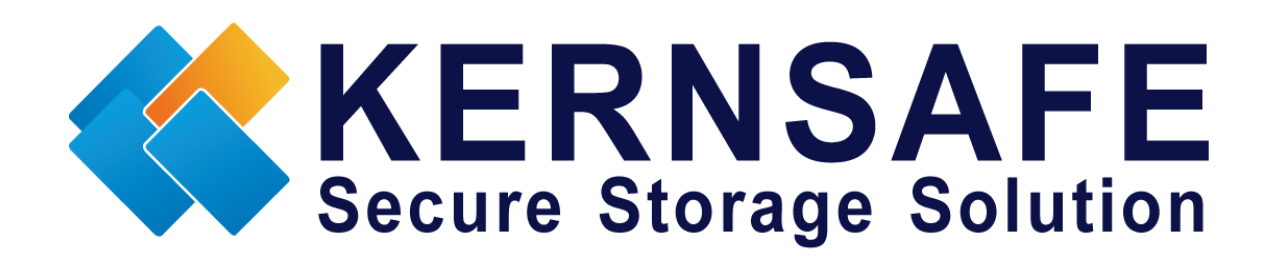

核心安全科技有限公司

www.kernsafe.com

版权所有 © 2006-2013 核心安全科技有限公司